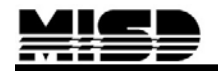

PowerSchool August 2009

### LifeTouch Photography: Creating the Export Template

- 1. Log into your building
- 2. Click on Special Functions
- 3. Click on Importing & Exporting

| Functions                                                             | Special Functions |                        |                                                              |
|-----------------------------------------------------------------------|-------------------|------------------------|--------------------------------------------------------------|
| Attendance<br>Daily Bulletin<br>Enrollment Summary<br>Master Schedule |                   | Function               | Description                                                  |
| Reports                                                               |                   | Attendance Functions   | Performs attendance related functions.                       |
| Special Functions<br>Teacher Schedules                                |                   | Assign IDs & Passwords | Automatically assigns IDs and passwords to students.         |
| reacher Schedules                                                     |                   | Current Users          | Shows the names of those currently logged on to PowerSchool. |
| Setup                                                                 |                   | Daily Bulletin Setup   | Adds and edits items on the daily bulletin.                  |
| District                                                              |                   | Enroll New Student     | Adds a new student to PowerSchool.                           |
| Personalize<br>Staff                                                  |                   | Fee Functions          | Performs fee functions.                                      |
| System                                                                |                   | Group Functions        | Performs functions for the currently selected student(s).    |
| Administrator                                                         |                   | Importing & Exporting  | Transfers data into and out of PowerSchool.                  |

## 4. Click on Templates for Exporting

| Importing                                       |                                        |
|-------------------------------------------------|----------------------------------------|
| Quick Import                                    | Import records from an ASCII text file |
| Quick Import for State-Specific Extended Tables | Import records from an ASCII text file |
| Import Using Template                           | Import using an existing template.     |
| Templates for Importing                         | Set up import templates.               |
| Exporting                                       |                                        |
| Quick Export                                    | Export student data.                   |
| Export Using Template                           | Export using an existing template.     |
| Templates for Exporting                         | Set up export templates.               |
|                                                 |                                        |

5. Once the window opens – click on the New button

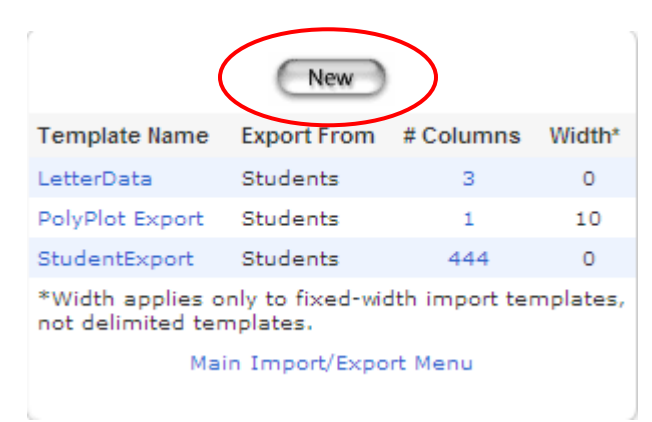

6. Complete the window with the information shown below

| Name of this template                               | LifeTouch Photography                        |
|-----------------------------------------------------|----------------------------------------------|
| Export from this table                              |                                              |
|                                                     | Students 👻                                   |
| Delimited or fixed-field length?                    | Delimited 💌                                  |
| Field delimiter<br>(ignored for fixed-field length) | Tab  Surround field values with quotes (" ") |
| End-of-line (record) delimiter                      | CR 🖌                                         |
| Column Titles                                       | ✓ Put column titles on first row             |
| Mime Type<br>(leave blank for default)              |                                              |

- 7. Submit
- Once the Export Template is created the window will open showing # of Columns 0 – click on the blue 0 to start creating the columns for the template.

|                                                   | New                   |             |        |
|---------------------------------------------------|-----------------------|-------------|--------|
| Template Name                                     | Export From           | # Columns   | Width* |
| LetterData                                        | Students              | 3           | 0      |
| LifeTouch Photography                             | Students              | 0           | 0      |
| PolyPlot Export                                   | Students              | 1           | 10     |
| StudentExport                                     | Students              | 444         | 0      |
| *Width applies only to<br>not delimited templates | fixed-width imp<br>s. | port templa | ites,  |
| Main Im                                           | port/Export Me        | enu         |        |

9. Once the creating columns window opens – click on the **New** button – you will create 6 columns for the export

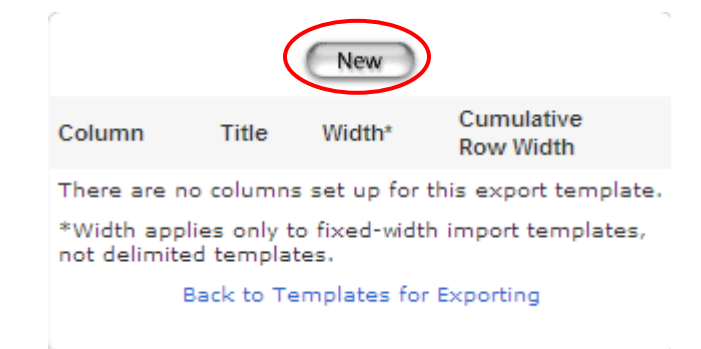

## Columns 1 – create as shown below

• Submit

| Option                  | Value                                      |
|-------------------------|--------------------------------------------|
| Title/Heading           | Student Last Name                          |
| Data To Export (Fields) | Last_Name                                  |
| If Blank, Export This   | (optional)                                 |
| Column Number           | 1 (zero to place at end)                   |
| Width In Characters     | 0 (used only for fixed field lengths)      |
| Alignment               | Left 💉 (used only for fixed field lengths) |
|                         | Cubmit                                     |
|                         | Submit                                     |

Click on the **New** button to continue creating the columns

|                    | New                                        | $\mathbf{)}$ |                         |
|--------------------|--------------------------------------------|--------------|-------------------------|
| Column             | Title                                      | Width*       | Cumulative<br>Row Width |
| 1                  | Student Last Name                          | 0            | 0                       |
| *Width a not delim | pplies only to fixed-w<br>nited templates. | idth impo    | ort templates,          |
|                    | Back to Templates f                        | or Export    | ing                     |
|                    |                                            |              |                         |

### Columns 2 – create as shown below

• Submit

| Option                  | Value                                      |
|-------------------------|--------------------------------------------|
| Title/Heading           | Student First Name                         |
| Data To Export (Fields) | First_Name                                 |
| If Blank, Export This   | (optional)                                 |
| Column Number           | 2 (zero to place at end)                   |
| Width In Characters     | 0 (used only for fixed field lengths)      |
| Alignment               | Left 💉 (used only for fixed field lengths) |
|                         | Submit                                     |

### Columns 3 – create as shown below

• Submit

| Option                  | Value                                      |
|-------------------------|--------------------------------------------|
| Title/Heading           | Grade Level                                |
| Data To Export (Fields) | grade_level                                |
| If Blank, Export This   | (optional)                                 |
| Column Number           | 3 (zero to place at end)                   |
| Width In Characters     | 0 (used only for fixed field lengths)      |
| Alignment               | Left 🛛 (used only for fixed field lengths) |
|                         | Submit                                     |

# Columns 4 – create as shown below

• Submit

| Option                  | Value                                      |
|-------------------------|--------------------------------------------|
| Title/Heading           | Homeroom                                   |
| Data To Export (Fields) | home_room                                  |
| If Blank, Export This   | (optional)                                 |
| Column Number           | 4 (zero to place at end)                   |
| Width In Characters     | 0 (used only for fixed field lengths)      |
| Alignment               | Left 💌 (used only for fixed field lengths) |
|                         | Submit                                     |

#### Columns 5 – create as shown below

• Submit

| Option                  | Value                                      |
|-------------------------|--------------------------------------------|
| Title/Heading           | Student ID Number                          |
| Data To Export (Fields) | student_number                             |
| If Blank, Export This   | (optional)                                 |
| Column Number           | 5 (zero to place at end)                   |
| Width In Characters     | 0 (used only for fixed field lengths)      |
| Alignment               | Left 💉 (used only for fixed field lengths) |
|                         | Submit                                     |
|                         |                                            |

# Columns 6 – create as shown below

• Submit

| Option                  | Value                                      |
|-------------------------|--------------------------------------------|
| Title/Heading           | Date of Birth                              |
| Data To Export (Fields) | dob                                        |
| If Blank, Export This   | (optional)                                 |
| Column Number           | 6 (zero to place at end)                   |
| Width In Characters     | 0 (used only for fixed field lengths)      |
| Alignment               | Left 🛛 (used only for fixed field lengths) |
|                         | Submit                                     |
|                         |                                            |

|                       | New                                        |           |                         |           |
|-----------------------|--------------------------------------------|-----------|-------------------------|-----------|
| Column                | Title                                      | Width*    | Cumulative<br>Row Width | To the    |
| 1                     | Student Last Name                          | 0         | 0                       | the colur |
| 2                     | Student First Name                         | 0         | 0                       | vou ha    |
| з                     | Grade Level                                | 0         | 0                       | created   |
| 4                     | Homeroom                                   | 0         | • >                     | your      |
| 5                     | Student ID Number                          | 0         | 0                       | Lifetou   |
| 6                     | Date of Birth                              | 0         | 0                       | Export    |
| *Width a<br>not delin | pplies only to fixed-w<br>nited templates. | idth impo | ort templates,          | Templa    |
|                       | Back to Templates f                        | or Export | ing                     |           |
|                       |                                            |           |                         |           |

Once you have completed creating the Export Template:

- 1. Go back to the Main Screen of PowerSchool
- 2. Click on **Special Functions**
- 3. Click on **Importing & Exporting**

| Importing                                       |                                         |
|-------------------------------------------------|-----------------------------------------|
| Quick Import                                    | Import records from an ASCII text file. |
| Quick Import for State-Specific Extended Tables | Import records from an ASCII text file. |
| Import Using Template                           | Import using an existing template.      |
| Templates for Importing                         | Set up import templates.                |
| Exporting                                       |                                         |
| Quick Export                                    | Export student data.                    |
| Export Using Template                           | Export using an existing template.      |
| Templates for Exporting                         | Set up export templates.                |
|                                                 |                                         |

## 15.Click on Export Using Template

| Option          | Value                        |   |
|-----------------|------------------------------|---|
| Type of Export: | ~                            |   |
|                 | Students                     | J |
|                 | Courses<br>Student Schedules |   |
|                 | Teachers                     |   |
|                 | Historical Grades            |   |

16. Use the Drop Down window and choose Students

| Option             | Value                                 |
|--------------------|---------------------------------------|
| Type of Export:    | Students                              |
| Export template?   | LifeTouch Photography 🗸               |
| For Which Records? | All 17151 currently enrolled students |
|                    | Submit                                |

17. When the next window opens; use the Drop Down window and choose LifeTouch Photography Export

18. For Which Records? - choose All or a group of students to export

### 19. Submit

This Export is run at least once a week; but can be run more often if needed.

- The window will open asking you to Save or Cancel
- Click on Save

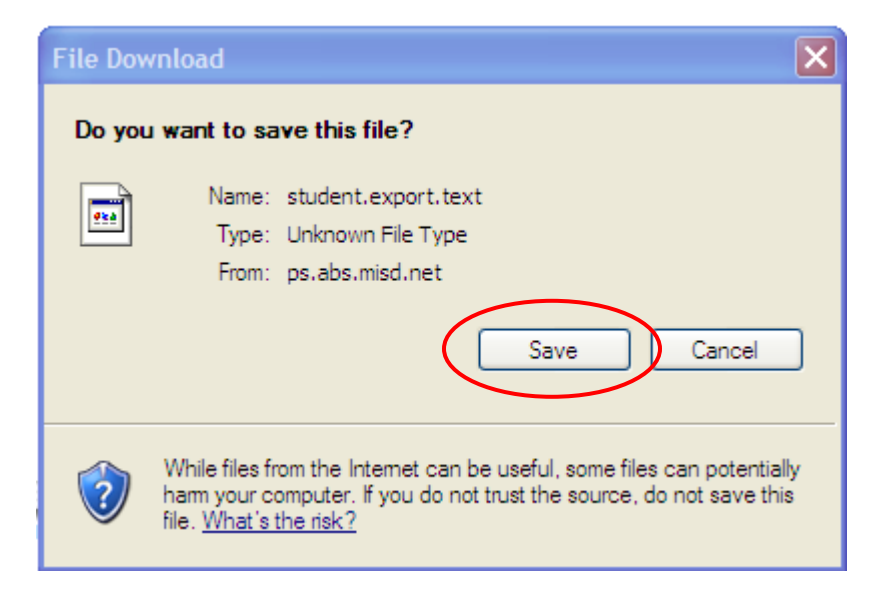

• The Browse window will open select where you would like to file saved to – it must be saved as a **txt file**.

| Save As   |                                                  |   |           | ? × |
|-----------|--------------------------------------------------|---|-----------|-----|
| Save in:  | 🞯 Desktop                                        | * | G 🕸 📂 🖽 - |     |
| My Recent | My Documents<br>My Computer<br>My Network Places |   |           |     |